## **Scorpion Interactive 3.0 Setup**

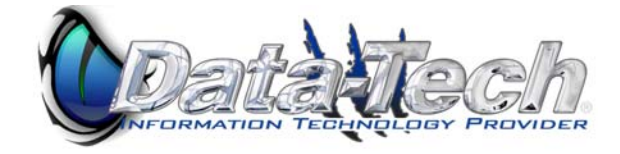

## **Open Outlook**

**Right Click on the Root of your Mail Folders and Select New Folder.** 

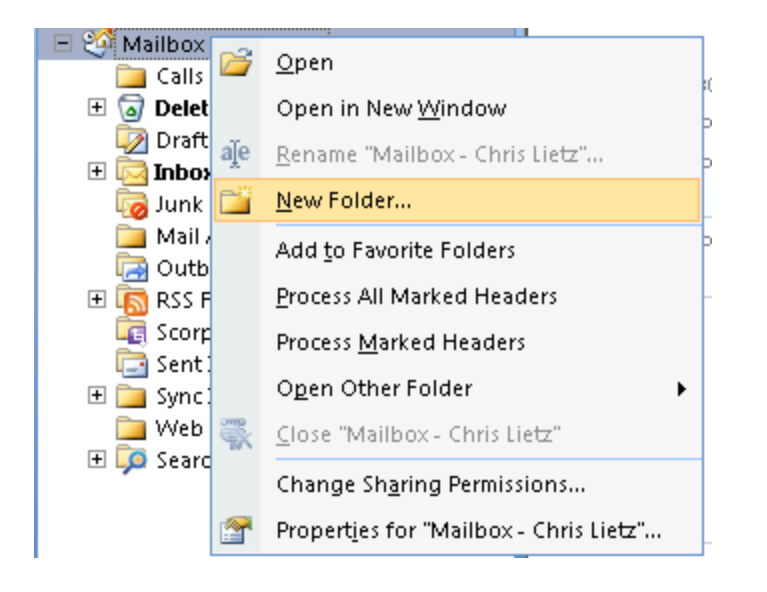

The New Folder Create Option comes up. Type in a name for your New Folder "Scorpion Interactive". Click OK to save your new folder.

| Create New Folder                                                                      | ? × |
|----------------------------------------------------------------------------------------|-----|
| Name:                                                                                  |     |
| Scorpion Interactive                                                                   |     |
| Folder contains:                                                                       |     |
| Mail and Post Items                                                                    | •   |
| Select where to place the folder:                                                      |     |
| <ul> <li>         • ● Mailbox - Chris Lietz         • ● Public Folders     </li> </ul> |     |
| OK Cance                                                                               | el  |

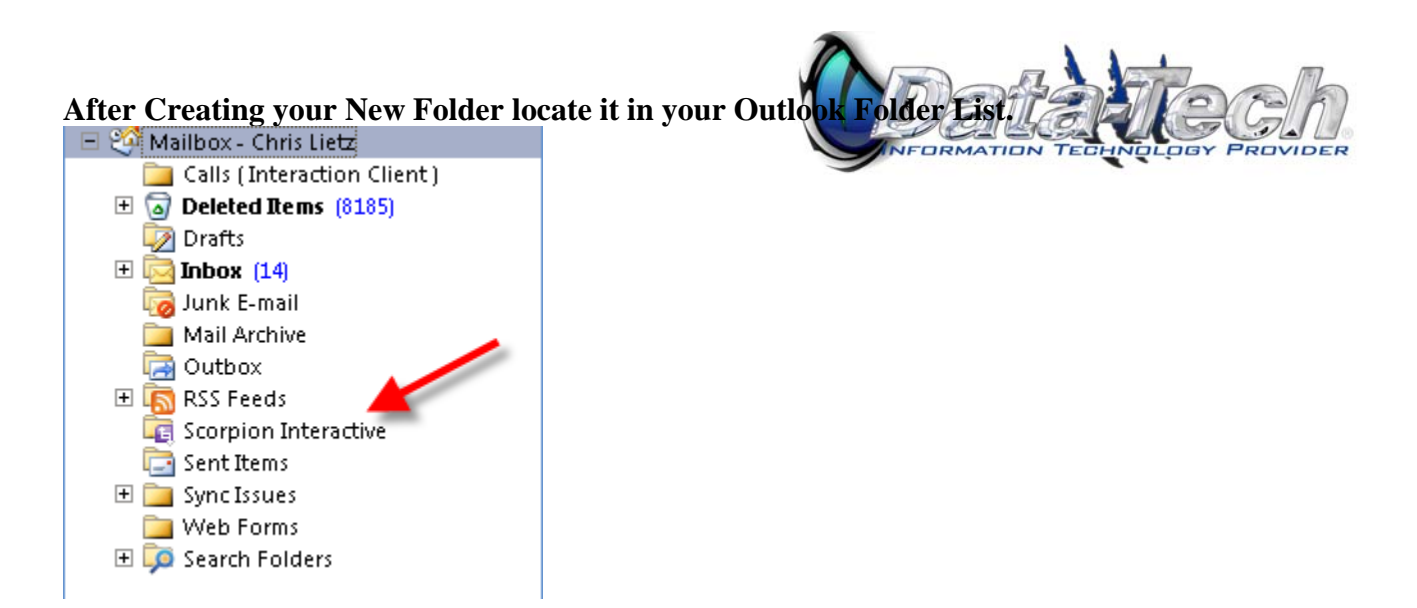

**Right Click on the Scorpion Interactive folder and select Properties.** 

| Scorpion Interactive Properties ? 🗙                                              |                                                            |  |  |  |  |  |  |
|----------------------------------------------------------------------------------|------------------------------------------------------------|--|--|--|--|--|--|
| Administration Forms Permissions InfoPath Forms<br>General Home Page AutoArchive |                                                            |  |  |  |  |  |  |
|                                                                                  | Scorpion Interactive                                       |  |  |  |  |  |  |
| Type:                                                                            | Folder containing InfoPath Form Items                      |  |  |  |  |  |  |
| Location:                                                                        | \\Mailbox - Chris Lietz                                    |  |  |  |  |  |  |
| Description:                                                                     |                                                            |  |  |  |  |  |  |
|                                                                                  |                                                            |  |  |  |  |  |  |
| <ul> <li>Show nu</li> <li>Show to</li> </ul>                                     | Show number of unread items     Show total number of items |  |  |  |  |  |  |
| When postin                                                                      | ng to this folder, use: IPM.Post                           |  |  |  |  |  |  |
| Automatically generate Microsoft Exchange views                                  |                                                            |  |  |  |  |  |  |
| Folder Size                                                                      |                                                            |  |  |  |  |  |  |
|                                                                                  |                                                            |  |  |  |  |  |  |
|                                                                                  |                                                            |  |  |  |  |  |  |
|                                                                                  |                                                            |  |  |  |  |  |  |
|                                                                                  | OK Cancel Apply                                            |  |  |  |  |  |  |

Click on the Home Page Tab.

Put a check in the "Show Home Page by Default for this folder box. I FORMATION TECHNOLOGY PROVIDER

| So               | orpion Interactive                                    | ? ×       |                            |             |  |  |  |
|------------------|-------------------------------------------------------|-----------|----------------------------|-------------|--|--|--|
|                  | Administration                                        | Forms     | Forms Permissions InfoPath |             |  |  |  |
|                  | General                                               | Home Page |                            | AutoArchive |  |  |  |
|                  | Show home page by default for this folder<br>Address: |           |                            |             |  |  |  |
|                  | Browse                                                |           |                            |             |  |  |  |
| Restore Defaults |                                                       |           |                            |             |  |  |  |

Click "Ok" at the bottom of the page to save your settings.

Now click on your New Scorpion Interactive Folder. The main login for Scorpion Interactive Portal will appear.

| s<br>o                               | corpion Ineractive 3.0<br>nline Support Portal |  |  |  |
|--------------------------------------|------------------------------------------------|--|--|--|
| Email                                |                                                |  |  |  |
| Password                             |                                                |  |  |  |
| 🗖 Remember me                        |                                                |  |  |  |
| Live Support Request Interface Login |                                                |  |  |  |
|                                      | and the said the said                          |  |  |  |

Login with the Username and Password assigned to you by your support agent.

You will see a list of Submitted Tickets. From here you can View the Status of existing Tickets or Submit a new trouble ticket. (See Below)

| Login Scr                | een and        | l Ticket I           | List Po          | ortal           |                     |             | DR.       |                             | TECHNOLOG                         |  |
|--------------------------|----------------|----------------------|------------------|-----------------|---------------------|-------------|-----------|-----------------------------|-----------------------------------|--|
|                          | Scor<br>Onlii  | pion Ine<br>ne Suppo | ractiv<br>ort Po | e 3.0<br>rtal   |                     |             |           | Data-Te<br>7904 Ho<br>Tampa | ch: Tampa<br>pi Place<br>FL 33634 |  |
| Email<br>Beauward        | Ch             | nrislietz@lietz      | zdev.con         | n               |                     |             | 18        | 813-872                     | -8011                             |  |
| Password                 | er me          |                      |                  |                 |                     |             |           | support@                    | @lietzdev.com<br>wv.lietzdev.com  |  |
| Live Suppo               | rt Request     | t Interface          |                  | Login           | _                   | 100         |           |                             |                                   |  |
| Interacti                | on Trac        | ker                  |                  |                 |                     |             |           | -                           |                                   |  |
| <u>Call ID</u> <u>Ca</u> | <u>II Date</u> | <u>Updated</u>       | <u>Name</u>      | <u>Status</u>   | <u>Category</u>     | <u>Tech</u> | Important | <u>ce</u>                   |                                   |  |
| <u>7338</u> 12/          | 18/2007        | 5:03:17 PM           | Tiffany          | Closed          | Email               | kevinkohrs  | Low       |                             |                                   |  |
| <u>New Ticket</u>        |                |                      | <u>First</u> P   | <u>rev 1234</u> | <u>5678</u> 9of 9 N | ext Last 🔤  | ancel     |                             |                                   |  |

New Ticket Portal. Enter your service request information and Click Add at the bottom of the Form. Once your Ticket is process by the support staff it will appear in your list.

| Enter a Serv    | rice Request                                               |   |
|-----------------|------------------------------------------------------------|---|
| Call Date       | 12/20/2007 12:34:37 AM                                     |   |
|                 |                                                            |   |
| Company Name    | Data-Tech                                                  |   |
| My Name         | Christopher Lietz                                          |   |
| My Email        | chrislietz@lietzdev.com                                    |   |
| My Phone Number | 888-9999                                                   |   |
| Catagory        | Printer: New                                               |   |
| Importance      | Medium                                                     |   |
| Request         | New Printer Purchased. IP 100.0.0.100                      | * |
|                 | Model HP 9100 Color Printer<br>Everyone can print to it.   |   |
|                 |                                                            | - |
|                 | For User Maintenance Please fill in the information below. |   |

## **Ticket Review Portal**

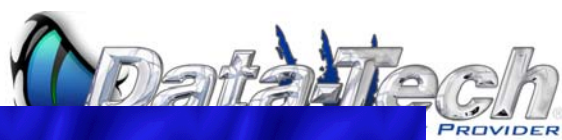

| Scorpion l         | nteraction                                                                                      |                                         |                                                                                                 |
|--------------------|-------------------------------------------------------------------------------------------------|-----------------------------------------|-------------------------------------------------------------------------------------------------|
| Call Date          | 12/18/2007 12/30/1899 579                                                                       |                                         |                                                                                                 |
| Company Name       | Rita Staffing                                                                                   |                                         |                                                                                                 |
| Name               | Tiffany                                                                                         |                                         |                                                                                                 |
| Request            | We're having a problem receiving emails from<br>anyone @emerson.com - but I've checked the spam | Interacti                               | on Tracker                                                                                      |
| Call Taken By      | CallTracker                                                                                     | Action Date<br>Action Time<br>Action By | 12/18/2007<br>12/30/1899<br>kevinkohrs                                                          |
| Status<br>Catagory | Closed<br>Email                                                                                 | Action Done                             | Message content contained closetmaid.com, this<br>was being filtered by the barracuda. Added th |
| Tech<br>Assianed   | kevinkahrs                                                                                      |                                         | Tof1 Subsp;                                                                                     |
| Importance         | Low                                                                                             | 199                                     | ULICATION                                                                                       |
| Extended Notes     | ×                                                                                               |                                         | VI AVI AV                                                                                       |
|                    |                                                                                                 |                                         |                                                                                                 |